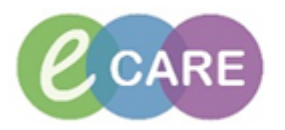

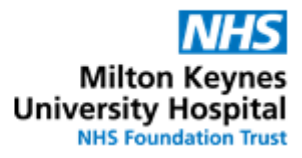

| QRG Title      | Endorsing Supply Information                |             |  |  |
|----------------|---------------------------------------------|-------------|--|--|
| QRG Number     |                                             |             |  |  |
| Version Number | 0.1                                         |             |  |  |
| Effective Date |                                             | Review Date |  |  |
| Author         | Michael Langston – EPMA Pharmacy Technician |             |  |  |
| Approved by    |                                             |             |  |  |
| Approval date  |                                             |             |  |  |
| Distribution   |                                             |             |  |  |
| Location       | Pharmacy                                    |             |  |  |

| Document Control |           |                  |          |          |  |  |
|------------------|-----------|------------------|----------|----------|--|--|
| Version          | Date      | Author           | Status   | Comments |  |  |
| 0.1              |           | Michael Langston | Draft    |          |  |  |
| 0.1              | 19.1.2018 | M. Standen       | Approved |          |  |  |
|                  |           |                  |          |          |  |  |
|                  |           |                  |          |          |  |  |
|                  |           |                  |          |          |  |  |

| SOP Objectives          | Supply endorsements are annotated onto orders to assist with communication.                                                                                              |  |
|-------------------------|----------------------------------------------------------------------------------------------------|--|
| Scope                   | Ward based Pharmacy staff                                                                                                    |  |
| Performance<br>Measures | Endorsement is communicated correctly. Report to EPMA team from Cerner to check the function is being used correctly.                                                    |  |
| Related Documents       | Medicines Management Policy,<br>Policy for Pharmacy Technicians undertaking Ward Based Medicines Management<br>Roles<br>Clinical Pharmacy Procedure for Ward Pharmacists |  |

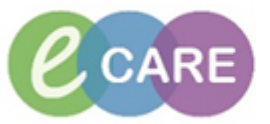

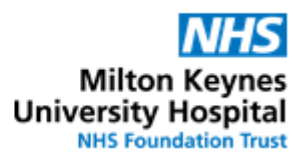

| Quick Reference Guide – Endorsing Supply Information |                                                                                                    |                        |  |  |
|------------------------------------------------------|----------------------------------------------------------------------------------------------------|------------------------|--|--|
| No.                                                  | Action                                                                                                    | Responsibility         |  |  |
| 1.                                                   | Log in and access the patient record in PowerChart.<br>Click on the "Requests/Care Plans" tab on the left of the screen<br>Requests/Care Plans + Add                                                                                                    | Pharmacist/<br>MMT/MMA |  |  |
| 2.                                                   | Identify the ORDERED item which you are endorsing against.                                                                                                    | Pharmacist/            |  |  |
|                                                      | Paracetamol Ordered                                                                                                    | MMT/MMA                |  |  |
|                                                      | on the Drug Chart or in the Medication Supply function.                                                                                                    |                        |  |  |
| 3.                                                   | Right click on the line and select the option to "Modify"         DOSE: 1 g - ROUTE: oral - tablet - FOUR times a day PRN for pain - START-15/f         DOSE: 300 mg - ROUTE: c         Renew                                                                                                    | Pharmacist/<br>MMT/MMA |  |  |
|                                                      | microgram DOSE: 100-40       Modify         DOSE: 300 mg - ROUTE: oral -       Suspend         *CD* DOSE: 5-10 mg - RC       Complete         Cancel/DC       Cancel/DC         DOSE: 300 mg - ROUTE: oral -       Void                                                                                                 |                        |  |  |
| 4.                                                   | Complete the endorsement as per policy in the "Pharmacy Only Comments" box          Pharmacy Only Comments:         The box should be used for only the most recent endorsement to avoid confusion.         Previous comments in the box can be deleted and will be visible in the audit trail of the drug if required. | Pharmacist/<br>MMT/MMA |  |  |
| 5.                                                   | Click on "Orders For Signature" when you have finished typing the endorsement<br>Orders For Signature<br>Review the change that you have made and then click on "Sign"                                                                                                    | Pharmacist/<br>MMT/MMA |  |  |
| 6.                                                   | The endorsement is now visible on the display line for the item. Pharmacy supply: stock                                                                                                    | Pharmacist/<br>MMT/MMA |  |  |
| 7.                                                   | Controlled drugs have a default endorsement:<br>Pharmacy supply: Order via CD request book<br>This can be modified and supplementary endorsements added such as "mh" or "pod<br>in CD curboard on ward"                                                                                                    | Pharmacist/<br>MMT/MMA |  |  |
|                                                      |                                                                                                    |                        |  |  |